## **UCedge Server Setup**

|              | UC edge features are available on IPedge and VIPedge systems running R1.6.2 and later software.                                                                                                    |  |  |
|--------------|----------------------------------------------------------------------------------------------------|--|--|
| UCEDGE SETUP | System:                                                                                                    |  |  |
|              | A public domain name (such as; example.com)                                                                                                    |  |  |
|              | <ul> <li>The IPedge FQDN must be registered. The IPedge system(s)<br/>must have a public IP address (your router must have a<br/>public IP address and be setup for port fowarding to the<br/>IPedge system private IP address (ports listed in Table 1).</li> </ul> |  |  |
|              | <ul> <li>VIPedge systems already have a FQDN (for example:<br/>cp2333344.vipedge.com)</li> </ul>                                                                                                    |  |  |
|              | <ul> <li>For Strata CIX the MIPU card public IP address can have an<br/>FQDN but, it is not required.</li> </ul>                                                                                                    |  |  |
|              | • The router connecting the IPedge system WAN must have a static, public IP address. The FQDN resolves to that IP address. Refer to Figure 1, Figure 2, and Figure 3.                                                                                                |  |  |
|              | <ul> <li>The router must have DNS capability to resolve the FQDN to the<br/>private IP address of the IPedge system. Toshiba recommends the<br/>Adtran 3120 and 3448.</li> </ul>                                                                                     |  |  |
|              | Important! All servers (nodes) must have the same level of sub-<br>domain. For example; If Node 1 is a.company.com, the<br>other nodes can be x.company.com or<br>a.company2.com. Do not use a.b.company.com for any<br>of the nodes.                                |  |  |
|              | The router must be setup with port forwarding                                                                                                    |  |  |
|              | • The IPedge system(s) must have a static, private IP address behind the router.                                                                                                    |  |  |
|              | • The UCedge client must be able to access a DNS server to resolve the IPedge or VIPedge FQDN.                                                                                                    |  |  |
|              | Note: If ONLY Call Manager client is used, a FQDN is not required.                                                                                                    |  |  |
|              | <ul> <li>The UCedge client must be able to access the IPedge server via<br/>Wireless access point(s) or a cellular data network.</li> </ul>                                                                                                    |  |  |
|              | Note: The user's cellular data plan charges will apply.                                                                                                    |  |  |
|              |                                                                                                    |  |  |

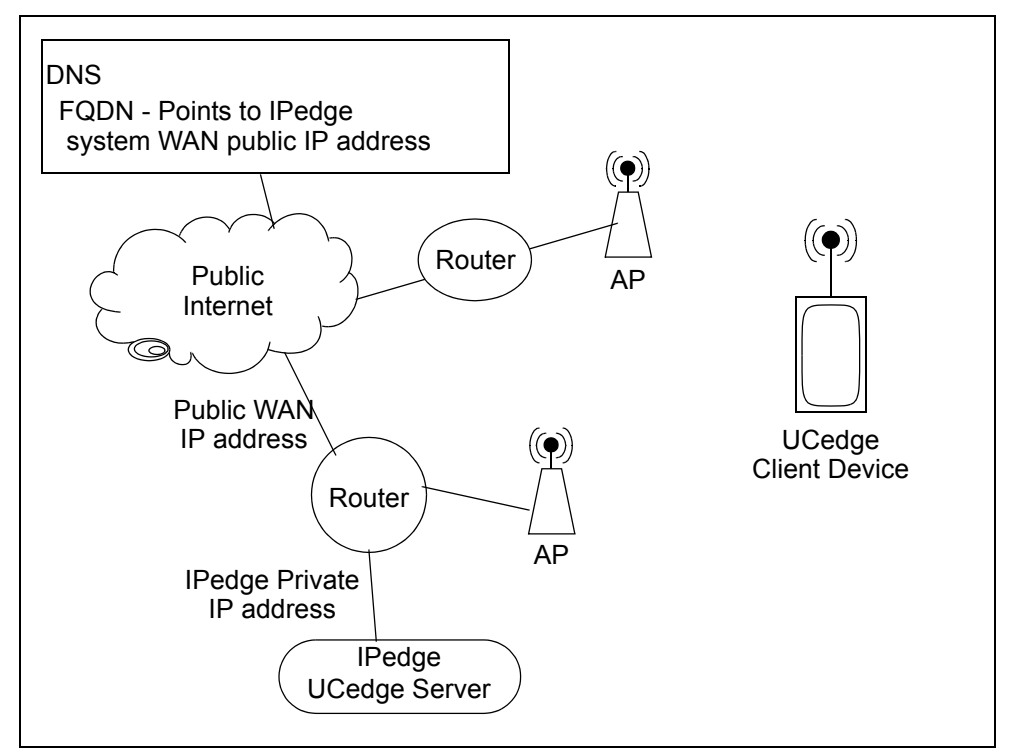

Figure 1 Basic IPedge System Network Diagram

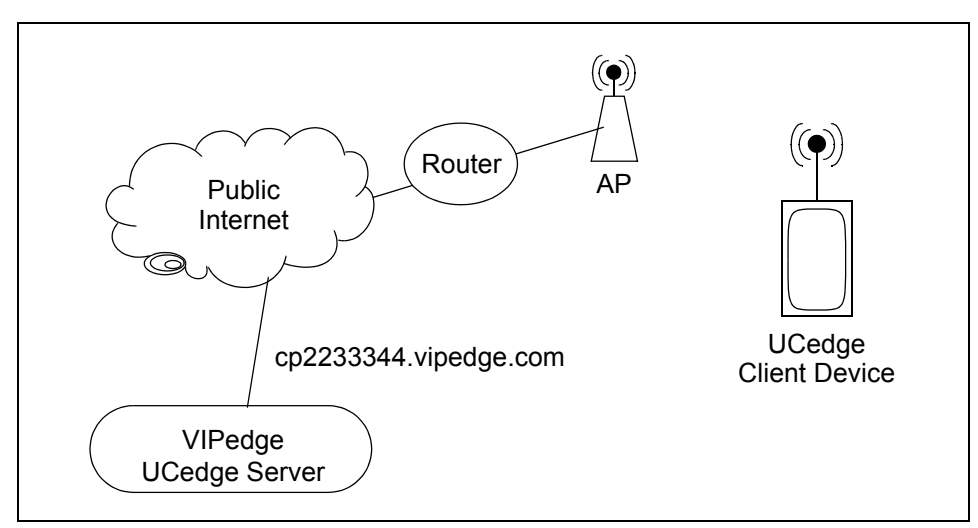

Figure 2 Basic VIPedge System Network Diagram

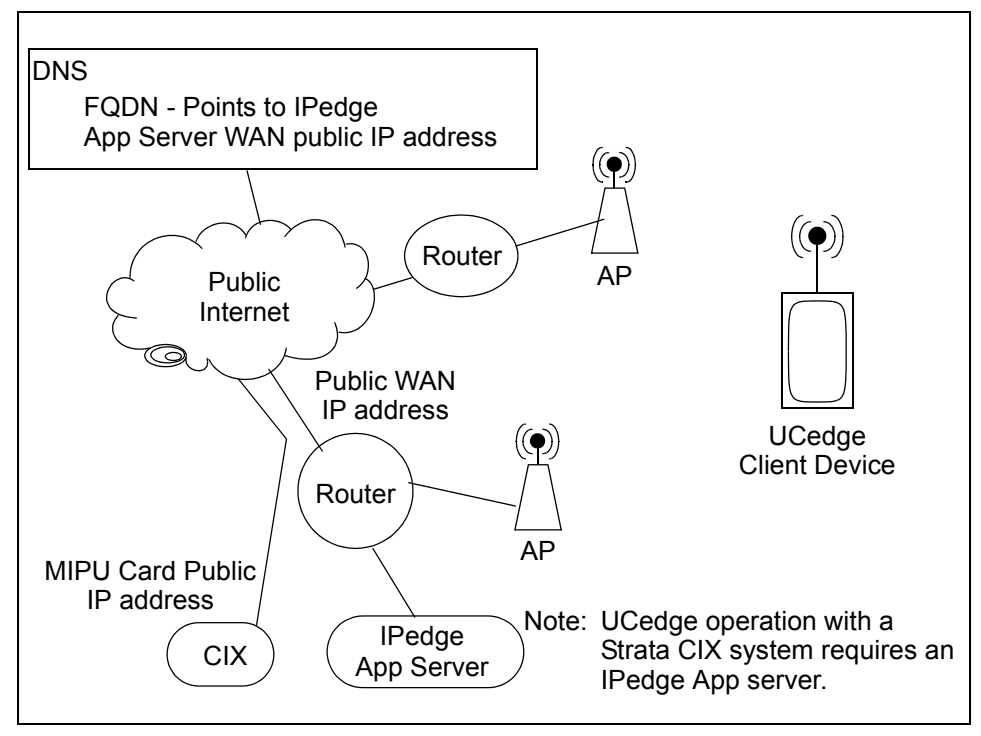

Figure 3 Basic Strata CIX System Network Diagram

| Function       | Туре | Use                                  |
|----------------|------|--------------------------------------|
| 90             | TCP  | IPedge Messaging Mobile App Port     |
| 1718 ~ 1719    | UDP  | Remote IP Telephone set registration |
| 2944           | TCP  | MEGACO                               |
| 5222           | TCP  | XMPP Client                          |
| 5269           | TCP  | XMPP Server                          |
| 5280           | TCP  | XMPP Client                          |
| 8767 and 8768  | TCP  | Net Server                           |
| 21000 to 22999 | UDP  | Remote IP or SIP telephone audio     |

| Table 1 Open Router Ports to Allow UCedge Client Acce |
|-------------------------------------------------------|
|-------------------------------------------------------|

**Note:** The ports listed above are used by the UCedge client. Some of these ports are opened while installing the IPedge system with or without UCedge.

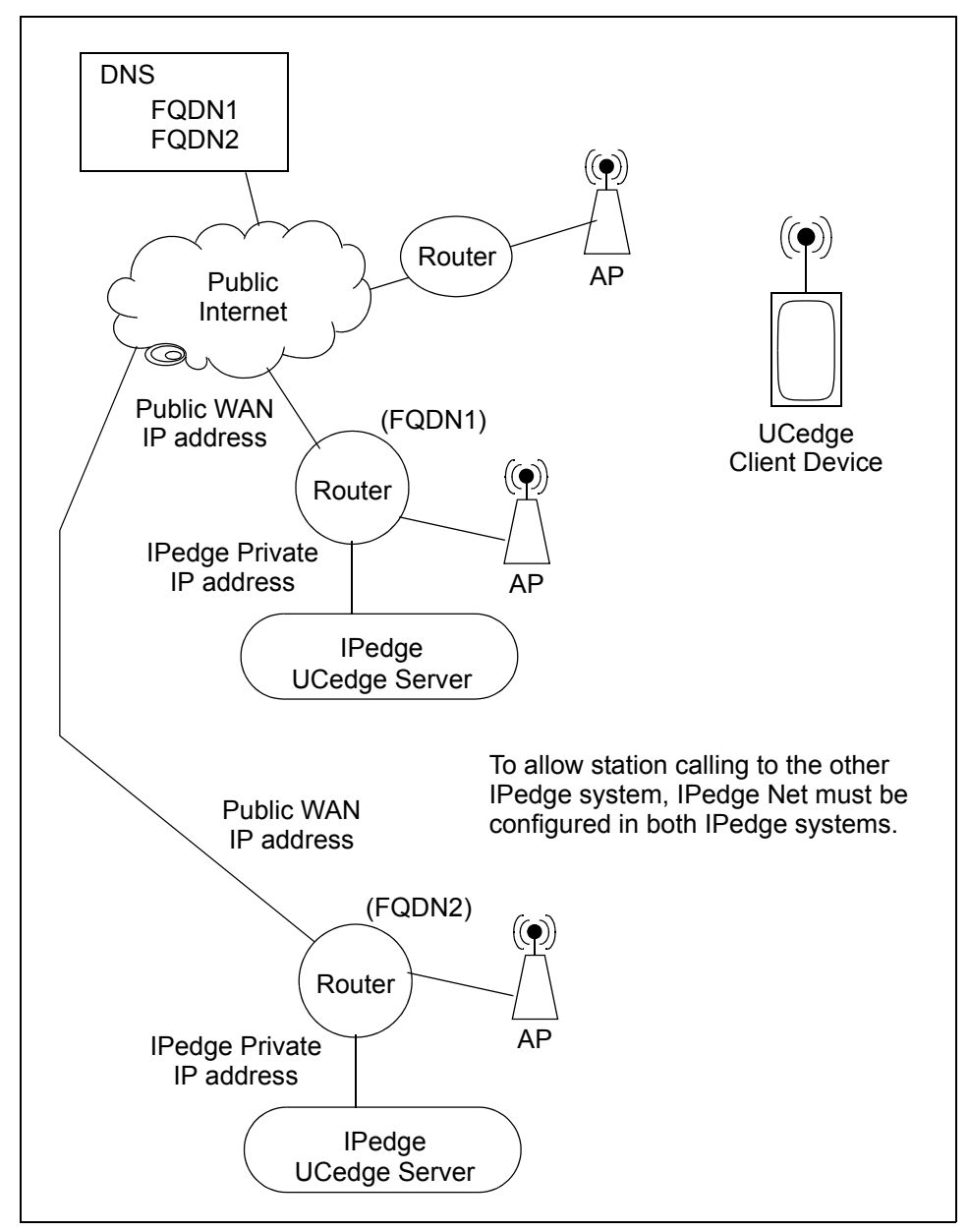

Multi-Node System network configuration.

Figure 4 Multi-node System Network Configuration

The FQDN for the IPedge server must be registered with a DNS service to resolve to the public IP address of the system router, the DNS server on the system network must resolve the FQDN to the private address of the IPedge server. Refer to Figure 4.

When the DNS service is setup the FQDN must setup in Enterprise Manager.

- 1. Select Administration > Enterprise > Servers.
- 2. Click on the Edit icon.

## 3. Enter the FQDN in the Host FQDN field.

| Administration   System   Station   Trunk   LCR/DR   IPedge Net   Maintenance   Application   Help                                                                                                    |
|----------------------------------------------------------------------------------------------------|
| Penterprise - Servers 🔂 🕼 🎰 🌬 🥩 Refresh Net Server Federation Configuration                                                                                                    |
|                                                                                                    |
| Server Information:         Image: System_name       Host FQDN: 159.159.159.213       IP Address: 159.159.159.213       System Type: IPedge I-EC         ACD System:       [acd_system_name, JP Address: 159.159.159.159.214] |
| Select Server Mode: Member and Non member servers                                                                                                    |
| Server Name 🔺 Host FQDN IP Address System Type Mode DB Status                                                                                                    |
|                                                                                                    |
|                                                                                                    |

4. Enter the FQDN of the IPedge system in the Host FQDN field.

| Enterprise - Servers   |               | 6          |                  |                 |                       |
|------------------------|---------------|------------|------------------|-----------------|-----------------------|
|                        |               |            |                  |                 |                       |
|                        |               |            |                  |                 |                       |
| IP Address:            | Communit      | y Name:    | Confirm con      | nmunity name:   |                       |
| 159.159.159.213        |               | •••••      |                  | ••••            |                       |
| ACD System Regist      | ration:       |            |                  |                 |                       |
| O ACD System Na        | me:           | 🕘 ACD Sy   | stem IP Address: |                 |                       |
|                        |               |            |                  |                 |                       |
|                        |               |            |                  |                 |                       |
|                        |               |            |                  |                 |                       |
| Detect Server Informat | ion           |            |                  |                 |                       |
| Server Name:           |               | 🔁 Host FQI | DN:              |                 |                       |
| System_name            |               | Systemnam  | e.com            |                 | <b>-</b> ( <u>S</u> ) |
| Server Information     |               |            |                  |                 |                       |
| Perion:                |               |            | Use              | this icon to pe | erform a              |
| USA                    | Select Region | i          | doma             | ain name reve   | erse looku            |
| ,<br>Guntana Tanan     | _             |            |                  |                 |                       |
| IPedae I-EC            | -             |            |                  |                 |                       |
| In coge r co           |               |            |                  |                 |                       |
| Version:               | Mac Address:  |            |                  |                 |                       |
| 16207                  | aa14//4/4/4/  |            |                  |                 |                       |
|                        |               |            |                  |                 |                       |
|                        |               |            |                  |                 |                       |

 When the Save icon is clicked the system will perform an FQDN lookup. If the address returned does not match the address setup during the initial system configuration an error message will be displayed.

Typically there is no need to use the Reverse Lookup icon. Some

service providers disable the reverse lookup feature.

| P Address:                                                                      | Community N | ame:                       | Confirm commun  | nity name: | _ |
|---------------------------------------------------------------------------------|-------------|----------------------------|-----------------|------------|---|
| 10.10.0.101                                                                     | ••••••      | •••••••••••                |                 | •          |   |
| ACD System Registration:                                                        |             |                            |                 |            |   |
| ACD System Name:                                                                |             | O ACD Syste                | em IP Address:  |            |   |
|                                                                                 |             |                            |                 |            |   |
|                                                                                 |             |                            |                 |            |   |
|                                                                                 |             |                            |                 |            |   |
|                                                                                 |             |                            |                 |            |   |
| Detect Server Information                                                       | (           |                            |                 |            |   |
| Detect Server Information                                                       | (           | () Host FQDN               | Not resolvable. |            |   |
| Detect Server Information<br>Server Name:<br>System_name                        | (           | ⓓ Host FQDN:<br>Sy≥tem.com | Not resolvable. |            | 6 |
| Detect Server Information<br>Server Name:<br>System_name<br>Server Information: | (           | Host FQDN:<br>System.com   | Not resolvable. |            |   |
| Detect Server Information<br>Server Name:<br>System_name<br>Server Information: | (           | Host FQDN:<br>System.com   | Not resolvable. |            |   |

## **USER ACCOUNT SETUP** The UCedge Client setup is done on the Station Assignment page in Enterprise Manager. UC Client stations are assigned as IPT stations.

**Important!** When the UCedge client softphone is paired with an IP telephone the IPT must not have assigned; PhDN, Multiple Line appearances, CO Line, Group CO-Line, Pooled Line key, or other features that require feature keys.

UCedge DNs must not be assigned as line appearances on IP telephones.

An IP telephone paired with a client must not have Multiple DNs.

- 1. In the Basic tab of the Station Assignment check-mark the Create New UC Client box. Refer to Figure 5.
- 2. Select the UC Client Account Name. The client account name can be up to 16 alpha-numeric characters, with no special characters.
  - Copy From Email uses the email account name. This uses the text to the left of the '@' in the email address. (i.e.: first.last@email.com would have first.last as the user name.)
  - Copy from Display Name uses the name entered in the Name to Display field of the station assignment.
  - Use uc+DN use the station DN (i.e.: uc2345 for station DN 2345).
  - Enter my own Account name uses the name you enter into the UC Client Account Name field.

**Note:** Enter the client account name using the First.Last name format.

When the UC Client is assigned it has a default password; DN+997. The system administrator must send the following information to each UC Client user.

- UC Client account name
- The default password
- If the station is assigned to an IPedge or VIPedge system; the system domain name.
- If the station is assigned to a Strata CIX system; the public IP address or FQDN to reach the router to the MIPU card.
- The Security Code if the IP Phone Login Password parameter (in the Enterprise Manager Station Assignment) is set to Enable. Refer to Figure 5.

The user can install the UC Client application on a phone or tablet and setup the device as described in the User Guide.

The user can change the account password through the device profile setting.

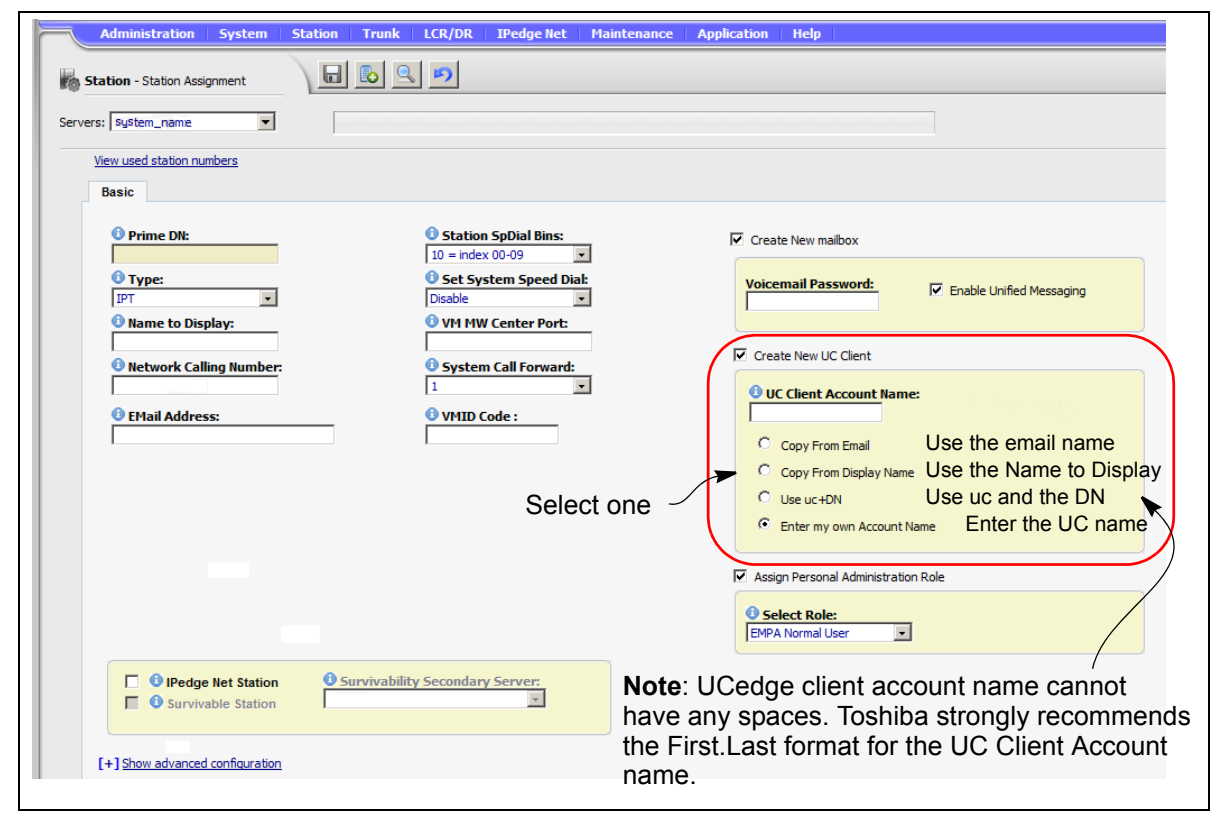

Figure 5 UCedge Client Station Assignment

| PHONE ONLY USER<br>ACCOUNT     | A Phone Only account is a station, programmed as a UCedge client, that<br>does not have a client device. The DN, an IPT station, will appear in the<br>UCedge Users list. When a UCedge client subscribes, the phone only<br>user's presence and availability will be displayed.<br>The Phone Only user account is programmed using the same procedure<br>as all other UCedge accounts. |
|--------------------------------|----------------------------------------------------------------------------------------------------|
| CREATE A RANGE OF<br>STATIONS  | In R1.6.2 and later system software Create New UCedge client is the default action when creating new stations. When a station is created as part of a range it is assigned as a UCedge client. The UCedge account number will be set to uc+DN.                                                                                                    |
| UPDATING AN EXISTING<br>SYSTEM | UCedge requires a client password. UCedge does not support spaces or special characters in the user name.                                                                                                    |
|                                | <ul> <li>Spaces in the user name will be changed to a period (.)</li> <li>All users with a blank password, no password, will have the default DN+997 password set.</li> </ul>                                                                                                    |